## INSTRUKCJA PROGRAMOWANIA WYŚWIETLACZY WAGOWYCH serii - WWL-XXX ZA POMOCĄ PILOTA "BSR "

Wejście w tryb programowania możliwe jest po wciśnięciu przycisu " INT ". Wówczas na wyświetlaczu pojawi się P0.

W tym momencie aktywne będą wszystkie przyciski na pilocie i naciśnięcie któregokolwiek z przycisków numerycznych powoduje wejście do ustawiania jednego z parametrów pracy wyświetlacza . I tak przyciski numeryczne od "1" do "9" oraz przycisk"-" i" +" zarezerwowane są do ustawień serwisowych i zmiana któregokolwiek z parametrów może spowodować błędną pracę wyświetlacza Dla użytkowników dozwolona jest zmiana rodzaju terminala wagowego oraz zmiana prędkości transmisji szeregowej do współpracy z danym terminalem. Są to funkcje dostępne pod przyciskami kolejno "10" oraz "11", które naciskamy w przypadku wejścia w trub programowania przyciskiem "INT". W trakcie programowania dostępne są klawisze cyfrowe, za pomocą których zmieniamy parametry wyświetlacza zgodnie z opisem poniżej oraz klawisze :

## <u>"MUTO"- zapis do pamięci , "INT"- anulowanie zmian, "-" zmiana edytowanej cyfry</u>

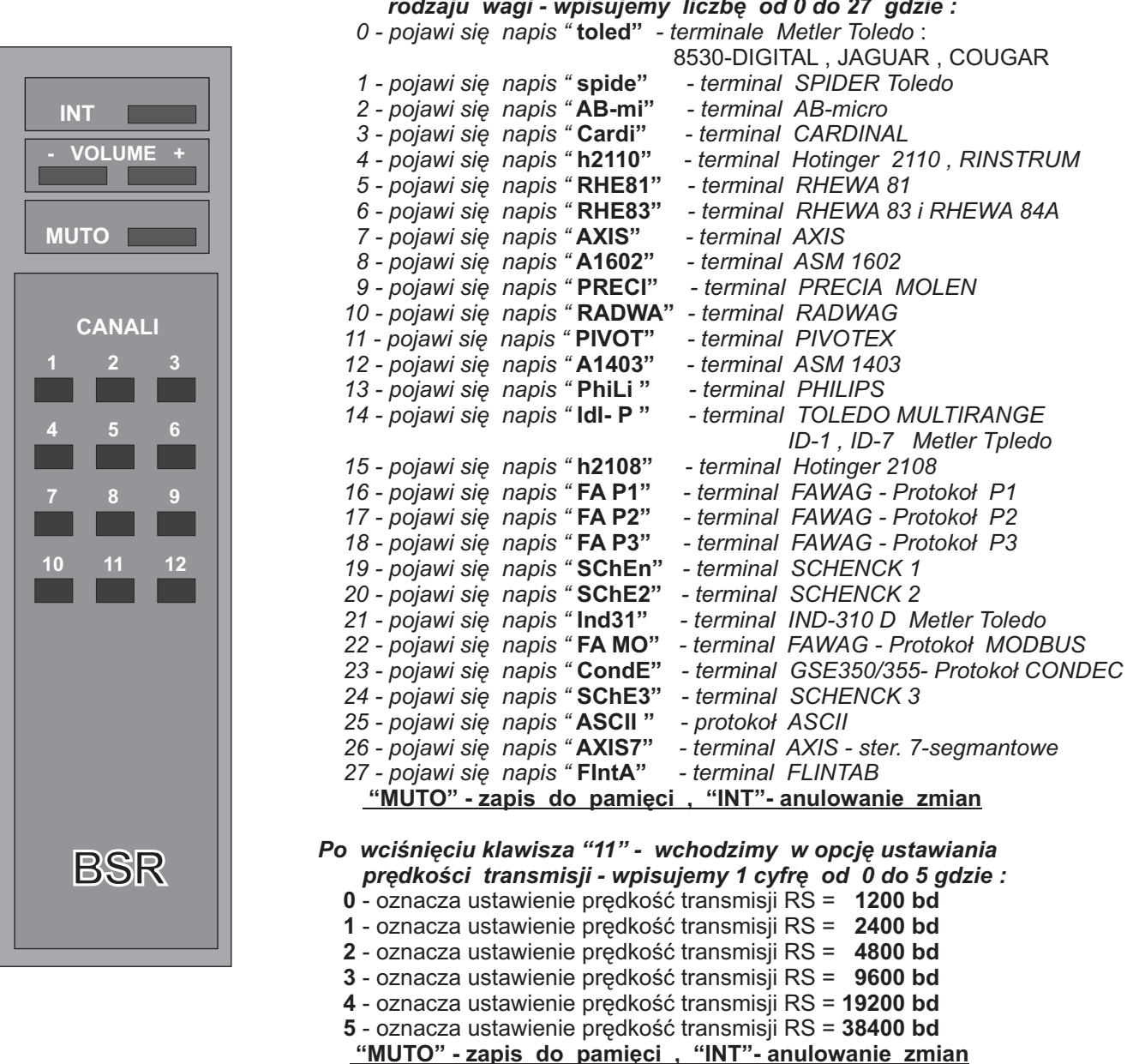

Po wciśnięciu klawisza "10" wchodzimy w opcję ustawiania rodzaju wagi - wpisujemy liczbę od 0 do 27 gdzie :

<u>Aby wyjść z funkcji programowania należy nacisnąć jeden lub dwa razy przycisk "INT"</u> <u>w zależności od miejsca położenia w trybie programowania.</u>